## How to re-order wireframes in storyboard

You can always reorder the wireframes added to a storyboard by performing these steps:

- 1. Select **Modeling > Wireframe Storyboard** from the toolbar.
- 2. Double click on the desired storyboard to open it.
- 3. Select the wireframe(s) to reorder. You can perform multiple selection by first pressing **Ctrl** on a wireframe, and then select the other wireframes one by one.

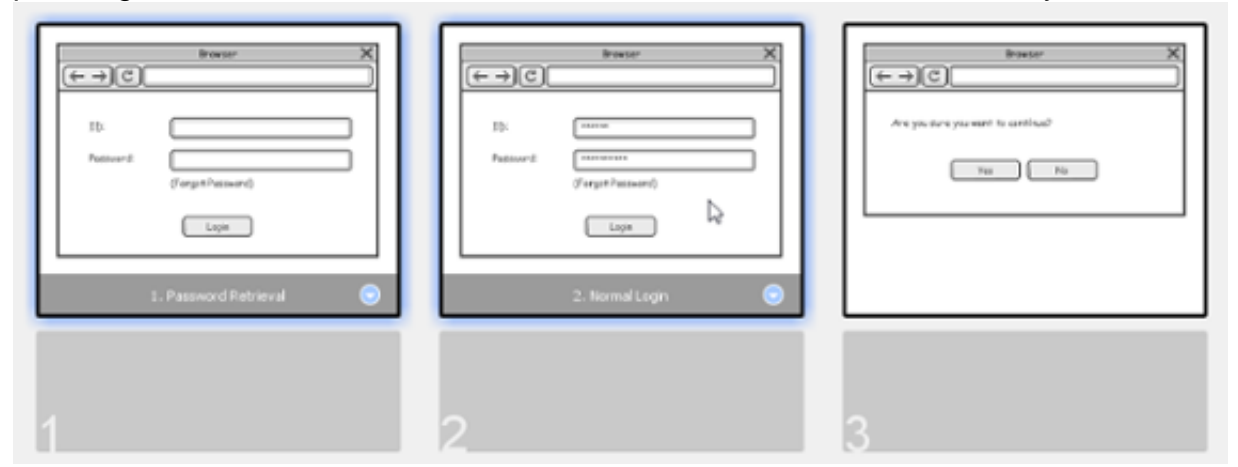

4. Drag your selection to the target place.

|                                | (← → C)        | $[c \rightarrow ] \subset [$                               | (+ | $[0 \times C^{\prime}]$ for $[\leftarrow \rightarrow ] \subset ]$                                                                                                    | ×     |
|--------------------------------|----------------|------------------------------------------------------------|----|----------------------------------------------------------------------------------------------------|-------|
| 30-<br>Patient (funget hamord) | 15-<br>Patrord | Anne ID<br>Anne ID<br>Anne Antony<br>Constitution<br>Logit |    | And the contribution of the contribution of th |       |
| 1. Possword Petrieval 💿        |                | : Normal Login 1. Parevor                                  | •  | 2. Norm                                                                                                    | l top |
|                                | 2              |                                                            |    |                                                                                                    |       |

5. Release the mouse button.